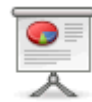

# Serviciul de autentificare al Comisiei Europene (ECAS)

# 0.1 regprof login of register or need help

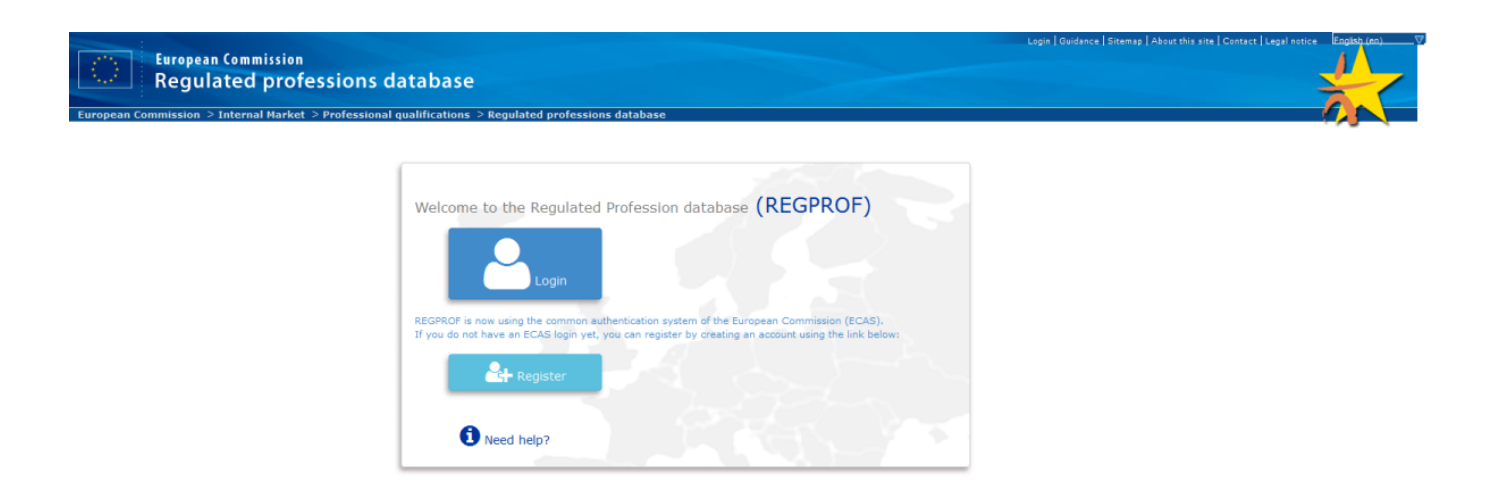

## 0.2 regulated professions database on December 2015

|                                                                                                    | Search About this site Contact Legal notice Cookies English (en)                                               |
|----------------------------------------------------------------------------------------------------|----------------------------------------------------------------------------------------------------|
|                                                                                                    |                                                                                                    |
|                                                                                                    |                                                                                                    |
|                                                                                                    |                                                                                                    |
| Commission Regulated professions database                                                                                                    |                                                                                                    |
| European Commission > Internal Market > Free movement of professionals > Regulated profession                                                                                                    | ns database                                                                                                    |
| •                                                                                                    |                                                                                                    |
| IS MY PROFESSION REGULATED IN ANOTHER MEMBER STATE?                                                                                                    | STATISTICS                                                                                                    |
| •4                                                                                                    |                                                                                                    |
| Ell country where you got your                                                                                                    | Professionals moving abroad (establishment)                                                                    |
| qualification:                                                                                                    | Overall statistics                                                                                             |
| EU country where you wish to practice: Please select a country v                                                                                                    | Geography of mobility                                                                                          |
| Profession you wish to practice:                                                                                                    | <ul> <li>Ranking - the most mobile professions</li> </ul>                                                      |
| Fill here a generic name of a profession in the site language, or if not                                                                                                    | Temporary mobility                                                                                             |
| possible, the name of the regulated profession in the language of the<br>home or best country.                                                                                                    | Overall statistics                                                                                             |
| Home of Hose county is                                                                                                    | Geography of mobility                                                                                          |
| SUBMIT CLEAR                                                                                                    | Ranking - the most mobile professions                                                                          |
|                                                                                                    | Interactive maps                                                                                               |
|                                                                                                    |                                                                                                    |
|                                                                                                    | et                                                                                                    |
| SEARCH SPECIFIC PROFESSIONS/COUNTRIES                                                                                                    | USEFUL LINKS                                                                                                   |
| 24                                                                                                    | 5                                                                                                    |
| <ul> <li>Generic names of professions</li> </ul>                                                                                                    | National contact points                                                                                        |
| <ul> <li>Regulated professions by country, with competent authorities</li> </ul>                                                                                                    | <ul> <li>National websites on regulated professions</li> </ul>                                                 |
|                                                                                                    | <ul> <li>Free movement of professionals - EU policy and law</li> </ul>                                         |
|                                                                                                    | Your Europe                                                                                                    |
|                                                                                                    | <ul> <li>Solvit - Effective problem solving in Europe</li> </ul>                                               |
|                                                                                                    | Points of Single Contact                                                                                       |
|                                                                                                    |                                                                                                    |
| ine database contains inurlation on regulated professions, statistics on migrating professionals, contact po<br>Each country is responsible for updating inurlation on its regulated professions, competent authorities and s | ints and competent authorities, as provided by EU Member States, EEA countries and Switzerland.<br>statistics. |
| The Commission cannot be held responsible for the accuracy of the inurlation. However, if errors are brough                                                                                                    | it to its attention, the Commission undertakes to correct them, if deemed appropriate.                         |

# 1.0 regprof need help links

| European Commission<br>Regulated professions datab            | base                                                                                                    | Lagin   Guidance   Sitemap   About this site   Contact   Legal notice   English (no). 🔍 |
|---------------------------------------------------------------|----------------------------------------------------------------------------------------------------|-----------------------------------------------------------------------------------------|
| European Commission > Internal Market > Professional qualific | ations > Regulated professions database                                                                                                    |                                                                                         |
| We                                                            | Icome to the Regulated Profession database (REGPROF)                                                                                                    |                                                                                         |
| REG                                                           | PROF is now using the common authentication system of the European Commission (ECAS).                                                                                                    |                                                                                         |
| îf yo                                                         | u do not have an ECAS login yet, you can register by creating an account using the link below:                                                                                                    |                                                                                         |
|                                                               | Need help?                                                                                                    |                                                                                         |
| P<br>R<br>P                                                   | lease find <u>here</u> the documentation to create a new ECA5 account if you already had access to<br>EGPROF.<br>lease find <u>here</u> the documentation to request access to the REGPROF database. |                                                                                         |
|                                                               |                                                                                                    |                                                                                         |

# 2.0 regprof register

|                                                                                                    | European<br>Commission<br>EUROPA > Authentication Service > Create an account | AN COMMISSION AUTHENTICATION SERVIC                                    | Contact   Privacy Statement   English (en) 🔍       |  |
|----------------------------------------------------------------------------------------------------|-------------------------------------------------------------------------------|------------------------------------------------------------------------|----------------------------------------------------|--|
| Create an account   Let retread   Intervent     Intervent     Intervent <td< th=""><th></th><th>External</th><th>New password <u>Create an account</u> Help   Login</th><th></th></td<>                                                                                                    |                                                                               | External                                                               | New password <u>Create an account</u> Help   Login |  |
| List for extenditues     Choose a username     First name     Last name     Confirme -mail     Confirme -mail     Extenditudes     Extenditudes     Extenditudes     Diverse of the box, you addnowledge that you have read and understed the charact statemet.     Control     Extenditudes     The charact path box, you addnowledge that you have read and understed the charact statemet.                                                                                                    |                                                                               | Create an account                                                      |                                                    |  |
| Choose a username   First name   Last name   E-mail   Confirm e-mail   E-mail language   E-mail language   E-mail language   E-mail language   Image in the tree of the tree of the tree of the trieve of the tree of the trieve of the tree of the trieve of the tree of the tree of                                                                                                    |                                                                               | Help for external users                                                |                                                    |  |
| First name   Last name   E-mail   Confirme -mail   E-mail language   English (en)   Enter the code   Image: Image: Im                                                                                                    | Choose a username                                                             |                                                                        |                                                    |  |
| Last name   Email   Confirme -mail   Enail language   Enter the cole     Implicit (en)     Enter the cole     Implicit (en)     Implicit (en) <th>First name</th> <th></th> <th></th> <th></th>                                                                                                    | First name                                                                    |                                                                        |                                                    |  |
| E-mail   Confirm e-mail   E-mail language   E-mail language   Enter the code   Image: Second Second Seco                                                                                                    | Last name                                                                     |                                                                        |                                                    |  |
| Confirm e-mail   E-mail language   Index the code     Inter the code     Image: State index the privacy statement     Image: State index the privacy statement                                                                                                    | E-mail                                                                        |                                                                        |                                                    |  |
| E-mail language English (en)  Enter the code  Description  Description | Confirm e-mail                                                                |                                                                        |                                                    |  |
| Enter the code                                                                                                    | E-mail language                                                               | English (en)                                                           |                                                    |  |
|                                                                                                    | Enter the code                                                                | V checking this box, you acknowledge that you have read and understood |                                                    |  |
|                                                                                                    |                                                                               | CREATE AN ACCOUNT                                                      |                                                    |  |

2.1 regprof register help for external users

| European<br>Economission               | EUROPEAN COMMISSION AUTHENTICATION SERVICE                                                                   | Contact   Privacy Statement English (en)    |
|----------------------------------------|----------------------------------------------------------------------------------------------------|---------------------------------------------|
| EUROPA's Authentication Service's Heis | External                                                                                                    | New password Create an account Help   Login |
| < CREATE AN ACCOUNT                    | Help for external users                                                                                      |                                             |
|                                        | > Don't know how to register for an ECAS account?                                                            | _                                           |
|                                        | > Forgotten your password?                                                                                   | _                                           |
|                                        | > You tried to register with ECAS but did not receive an e-mail?                                             |                                             |
|                                        | > You registered successfully but did not complete the initialisation process in time?                       |                                             |
|                                        | > You registered successfully but the link to allow you to complete the initialisation process did not work? |                                             |
|                                        | > You've forgotten your username?                                                                            |                                             |
|                                        | > You get an error "Incorrect username or password supplied for the selected domain"?                        | _                                           |
| If none of the above solves your pr    | oblem, please follow the Contact link in the page header or footer to obtain further assistance.             | _                                           |
|                                        | Last update: 09/12/2015 (4.4.2-gsa)   3 ms   <u>Contact</u>   <u>Privacy Statement</u>   <u>Top</u>          |                                             |

Last update: 2020/08/01 ro:materiale:prezentari:serviciul\_de\_autentificare\_al\_comisiei\_europene\_ecas https://cnred.link/imipqnet/doku.php?id=ro:materiale:prezentari:serviciul\_de\_autentificare\_al\_comisiei\_europene\_ecas 09:14

| 2.2 regprof regi                                                                 | ster help                                                                                                    |                                             |
|----------------------------------------------------------------------------------|----------------------------------------------------------------------------------------------------|---------------------------------------------|
|                                                                                  |                                                                                                    | Contact   Privacy Statement English (en)    |
| European<br>European<br>EUROPA 2 Authentication Service 2 Hole                   | EUROPEAN COMMISSION AUTHENTICATION SERVICE                                                                                                    | (ECAS)                                      |
|                                                                                  | External<br>Is the selected domain correct?<br>CHANGE IT                                                                                                    | New password Create an account Help   Login |
|                                                                                  | Help                                                                                                    |                                             |
| ECAS is the European Commission's<br>word.<br>If you don't have an account but y | user authentication service. It allows authorised users to access a wide range of Commission information<br>ou need one, you can <u>sign up</u> .<br>Frequently asked questions                           | systems, using a single username and pass-  |
|                                                                                  | > What is ECAS?                                                                                                    | _                                           |
|                                                                                  | > When do I use my ECAS password?                                                                                                    |                                             |
|                                                                                  | > What happens if I forget my ECAS password?                                                                                                    |                                             |
|                                                                                  | How do I logout of ECAS and when is it important to do so?                                                                                                    |                                             |
|                                                                                  | > My account is locked. How did that happen?                                                                                                    | -                                           |
|                                                                                  | <ul> <li>How can b prevent my identity from being revealed to an application?</li> <li>Why can I carry on working in applications for which ECAS authenticated me even after tearing and #COOP</li> </ul> |                                             |
|                                                                                  | Why don't I need to login to my application again after I've logged out of it?                                                                                                    | -                                           |
|                                                                                  | > What does it mean when an account is blocked?                                                                                                    | -                                           |
|                                                                                  | > I entered the correct username and password, but can't access the application. What's wrong?                                                                                                    |                                             |
|                                                                                  | > What's "automatic sign-on" or "single sign-on"?                                                                                                    | -                                           |
|                                                                                  |                                                                                                    |                                             |
|                                                                                  | Last update: 09/12/2015 (4.4.2-gsa)   6 ms   <u>Contact</u>   <u>Privacy Statement</u>   <u>Top</u>                                                                                                    |                                             |

# 2.3 regprof register personal data

|                                                     |                                                                                         | Contact   Privacy Statement English (en)           |  |
|-----------------------------------------------------|-----------------------------------------------------------------------------------------|----------------------------------------------------|--|
| EUROPE                                              | AN COMMISSION AUTHENTICATION SERVIC                                                     | E (ECAS)                                           |  |
| EUROPA > Authentication Service > Create an account |                                                                                         |                                                    |  |
|                                                     | External                                                                                | New password <u>Create an account</u> Help   Login |  |
|                                                     | Create an account                                                                       |                                                    |  |
| Choose a username                                   | chiuta                                                                                  |                                                    |  |
| First name                                          | Alexandru-Ionut                                                                         |                                                    |  |
| Last name                                           | Chiuta                                                                                  |                                                    |  |
| E-mail                                              | chiuta@gmail.com                                                                        |                                                    |  |
| Confirm e-mail                                      | chiuta@gmail.com                                                                        |                                                    |  |
| E-mail language                                     | English (en)                                                                            |                                                    |  |
| Enter the code                                      | Image: Statement       Image: Statement         Image: Statement       Image: Statement |                                                    |  |
|                                                     | CREATE AN ACCOUNT                                                                       |                                                    |  |
|                                                     |                                                                                         |                                                    |  |

# 2.4 regprof register ec ims privacy statement

#### $\bigcirc$ EUROPEAN COMMISSION AUTHENTICATION SERVICE (ECAS) Eur 1. What is the Identity Management Service? nt Service (IMS) provides a common way for users to register or be registered for access to a number of different Commis ion information systems or services (referred to hereafter as sites). You are effected by this privacy statement if you use the European Commission Authentication Service (ECAS) when logging into Commission sites, as it means that you have been region to the formation of the service of the service of the s on's own staff, personnel of other organisations and members of the pu Users include the Com at the initiative of a user or of the organisation that the user belongs to or represents by means of an automatic transfer of information from the user's organisation to the Commission by means of direct entry of the relevant information by the user IMS includes facilities for authenticating registered users and controlling their access to Commission site In each case, the personal data that is recorded is governed by Regulation (EC) 45/2001 lity of the Controller, Mr Stephen Quest, Director Ger eral, Informatics DG. Further re Individual Commission sites that rely on IMS for commonly required personal data may nevertheless collect additional personal data themselves. This is covered by the sites' own privacy 2. What information do we collect, for what purpose and through which technical means? If access to a site is restricted to authorised persons If there is a simple need for the site to remember you between visits and adapt itself to your needs or wishe to allow you to receive further information that you have requested, such as newsletters and information up to grant you individual privileges that you might request or otherwise be entitled to We store the information that you provide on the registration form (# you registered yoursel?) or that your organisation provides directly to us. The information you provide may be made available to Commission sites of ther than the one for which you organialy obtained the account provided that you attempt to access them while logged in using your account. By logging in and accessing accounts you are indicating your consent to the use of the data a device indicationed in this statement. The data abtained from the registration process includes both personal details and, if you are registered as a representative or member of an organisation, details related to your link. That organisation, the relation is include your names, geographical location, areas of interest (with respect to the Commission), e-mail address and leightone number. Concerning you graination, the details mere your work (or your office address, the nature of your relationship with the organisation (a, e-mailyos), your relas and (b) with the organisation (a, e-mailyos), your relationship with the organisation (a, e-mailyos), your relas and (b) with the organisation (a, e-mailyos), your relas and (b) with the organisation (a, e-mailyos) and (b) and (b) and ( nation for us to have reasonable confidence that its subsequent usage is by you The account that we create contains enough inform vided (including the password). We also store certain additional information (listed below) relating to the activity on the user act the Commission systems that you access. The additional information is used to diagnose and resolve problems and to deal with security incidents. Much of it relates to attempts to use an identity and thus to events that or a user has successfully addhenticated. The Identity Management Service also stores a list of the access rights granted to you by the Con ion for the purpose of granting or denving access to individual sites. Users can inspect all the data that is maintained about their own account, allowing them to check that their account has not been used, and that attempts have not been without their knowledge. collect the following additional data about each user Date and time of emotif necer auccessful and unsuccessful authentication e last change of password elast password successful and authentication successful and authentication successful and authentication successful and authentication successful and authentication successful and authentication When you login and / or change your password, we may record further information in log files, such as the IP address used, in line with the purposes stated above. This info n following up any doubtful activity relating to your account. It will not be used to monitor your activity, except to allow the removal of the account when no longer used. Many Commission sites use the European Commission Authentication Service (ECAS) for user authentication: ECAS has a special user interface, independent of the client site and provides single sign-on-experience. Some of the information mentioned here is not relevant for the Commission sites that do not use ECAS – If you need to point through ECAS will therefore not be maintained in your account data. Note that logging in through ECAS always involves apped districtly mentioned with the ECAS log. Each time you log not a site protected by ECAS, the identified the site and the time will be recorded in a log file. We do not record the time you spint logged in to a site. However, if you logout of ECAS, which is not normally necessary, the ta thich you do so the be recorded. o allow you to log in to different applications without re-streting your username and password. These cookies contain no personal information whatsever, merel authentication service to find your entry in its own tables. The cookies are be-assisting cookies, they are destroyed intensy out does your browser. The schedule studies contain to go the your browser, merel automatication service to find your entry in its own tables. The cookies are be-assisting to cookies, the they are destroyed intensy out does your browser. The schedule studies contain the schedule and the final service and the schedule and the schedule and the sche 3. Who has access to your information and to whom is it disclosed? tering yourself, you authorise the disclosure of the details you have entered in the user registration system to any Commission site that you access after having given yo sword. If you were registered by your organisation, your consent is assumed to have been given (implicitly or explicitly) for the transfer of your details. The details of the activity associated with your account are never passed to any other Comm ission site by IMS. will not divulge your information to third parties outside the Informatics DG with the foll the duly authorised support unit or help desk responsible for the domain in which you are registered uluy authorised bodies, on a case by case basis: OLAF, internal Commission Security Directorate or disciplinary bodies, the Ombuc To preserve your privacy, you can choose (through an option on the login screen) to be notified whenever a relying party (i.e. a Commission site) requests your identity - you will have the option to cancel the operation before any information is passed. However, this may render the application inaccessible to you. If, having logged in into ECAS, you wish to access sites anony mously, you can do not the following before concenting to the set in question: open a new browser session and use it to access the site logout from the authentication service disable cookies in your browser options If you need to access a Commission site that requires you to register and authenticate, but you do not wish it to have access to the details you supplied in order to gain access to another Commission site, we supgest you create a separate account for this purpose. This will require you to provide a distinct e-mail address, which need not be traceable to you personally. Of course, this may devo access to catin site which require you of di denthy. vord is stored only in an irreversible form. Apart from your password, the service administrators can view all of the data pertaining to a particular user. This helps them to perform 4. How do we protect and safeguard your information? nd your information can only be accessed by authorised pers When you login, the password is always encrypted on the network and is decrypted for checking against the stored password by the authentication service, not by the individual site. All passwords (including previous passwords mentioned above) are stored in a form that permits them to be checked against a supplied value, but their actual value cannot be derived from the The details about your user account are available only to yourself and the set If you registered yourself directly, you should be aware that anyone with access to read your e-mail may be able to use the account you or responsible for assessing the risk that this presents to you personally. Similarly, certain users are allowed to reset their password using e-mail. They should bear in mind that anyone else with access to their e-mail (because of automatic forwa or other reasons) will be able to reset the password. For this reason, in order to perform important business or access sensitive information, the Commission requires more stringent identity checks and your account will need to be set up or transformed specifically for this purpose. You will need to contact the relevant Commission department or a delegated representative in your organisation to achieve this. If you have any reason to believe that your password has been compromised – for example, if your password appears to have been changed without your knowledge - you should notify your normal support contact or contact the Commission as described on the user registration and authentication pages. , and especially if you have access to sensitive systems, you should never reveal your password to anybody else: it is a secret only you should know. In particular, your ECAS should only ever be entered on screens showing the approved ECAS logo. Do not enter it if you have doubts about the authenticity of the ECAS site. When you enter your password, make sure your browser indicates (usually by means of a paddock or other icon) that you are on a secure connection and that you are connected to a Com mission site address (e.g. ec.europa.eu, webgek.eu-admin.net).

#### 5. How can you verify, modify or delete your information?

You can verify your account information, including the data recorded about activity on your account, in the pages of either the user registration service or the Authentication Service (ECAS). This excludes information that is only held in log (lies) if you wish to access your log file entities, you may request it by writing to the Controller at the address given below. A response will be given within a period of its weeks from the date of receipt of the request.

#### culty, you can obtain help by following the contact link below (see point 7).

If you registered yourself in the Commission's system, you will be able to change or remove any personal information on-line. However, if your details were registered through a third party, this may not be possible and you will have to contast that third party in order to have the information changed: you may nevertheless have the information removed by the Commission, but if the third party results this information to the Commission, will be re-instant. Since it is collected automatically, it is not possible to modify any of the technical data held by the authentication service, with the exception of the pass

#### 6. How long do we keep your data?

magement Service keeps your data for as long as your are recorded as an advice user and for a period of one year thereafter. Data concerning user automatically registered users (in the Commission and centra on the EU blocket) may be keep for a sing as a is retained in the source vectore. If you were existend through a tind gain, the period sussily concerpoint to a contractual link with that party or be subject to an expiration date. In other cases, the Commission will consider you active as long as you continue to nor or und your account expires.

Note that in the case of users who registered with IMS themselves, the period of one year is extended in order to allow the exchange of e-mail with a user. This exchange will provide for the user to request an extension, thus resetting to zero the recorded period of inactivity. In the absence of a response from the user, all personal data will be erased.

A set of the set of the set of th ageme the act

#### 7. Contact Information

wish to ask questions or post complaints about the ser ent service page or write to the following address: uld follow the contact link that is shown on each Id

- The Director General Informatics DG European Commissior 200 rue de la Loi B-1040 Brussels

8. Recourse

in be addressed to the European Data Protection Sup

Last update: 2020/08/01 ro:materiale:prezentari:serviciul\_de\_autentificare\_al\_comisiei\_europene\_ecas https://cnred.link/imipqnet/doku.php?id=ro:materiale:prezentari:serviciul\_de\_autentificare\_al\_comisiei\_europene\_ecas 09:14

# 2.5 regprof register date personale

| EUROPA<br>EUROPA Authentication Service > Create an account | AN COMMISSION AUTHENTICATION SERVIC                                                                                          | Contact   Privacy Statement English (en) |  |
|-------------------------------------------------------------|----------------------------------------------------------------------------------------------------|------------------------------------------|--|
|                                                             | Create an account                                                                                                    |                                          |  |
|                                                             |                                                                                                    |                                          |  |
|                                                             | Help for external users                                                                                                    |                                          |  |
| Choose a username                                           | chiuta                                                                                                    |                                          |  |
| First name                                                  | Alexandru-Ionut                                                                                                    |                                          |  |
| Last name                                                   | Chiuta                                                                                                    |                                          |  |
| E-mail                                                      | chiuta@gmail.com                                                                                                    |                                          |  |
| Confirm e-mail                                              | chiuta@gmail.com                                                                                                    |                                          |  |
| E-mail language                                             | română (ro) 🗸                                                                                                    |                                          |  |
| Enter the code                                              | znfae<br>C 1)                                                                                                    |                                          |  |
|                                                             | <ul> <li>By checking this box, you acknowledge that you have read and understood<br/>the <u>privacy statement</u></li> </ul> |                                          |  |
|                                                             | CREATE AN ACCOUNT                                                                                                    |                                          |  |
|                                                             | Last update: 09/12/2015 (4.4.2-gsa)   7 ms   <u>Contact</u>   <u>Privacy Statement</u>   <u>Top</u>                          |                                          |  |

2.6 regprof register thank you for registering you will receive an e-mail allowing you to complete the registration process

| European<br>European                     | EUROPEAN COMMISSION AUTHENTICA                                                                                                    | Contact   Privacy Statement English (en) v  |
|------------------------------------------|----------------------------------------------------------------------------------------------------|---------------------------------------------|
|                                          | External                                                                                                    | New password Create an account Help   Login |
|                                          | Create an accou                                                                                                    | unt                                         |
| Thank you for registering, you will rece | ive an e-mail allowing you to complete the registration process.<br>Last update: 09/12/2015 (4.4.2-gsa)   325 ms   <u>Contact</u> | l <u>Privacy Statement</u>   <u>Top</u>     |
|                                          |                                                                                                    |                                             |
|                                          |                                                                                                    |                                             |

# 2.7 gmail parola dumneavoastră ECAS

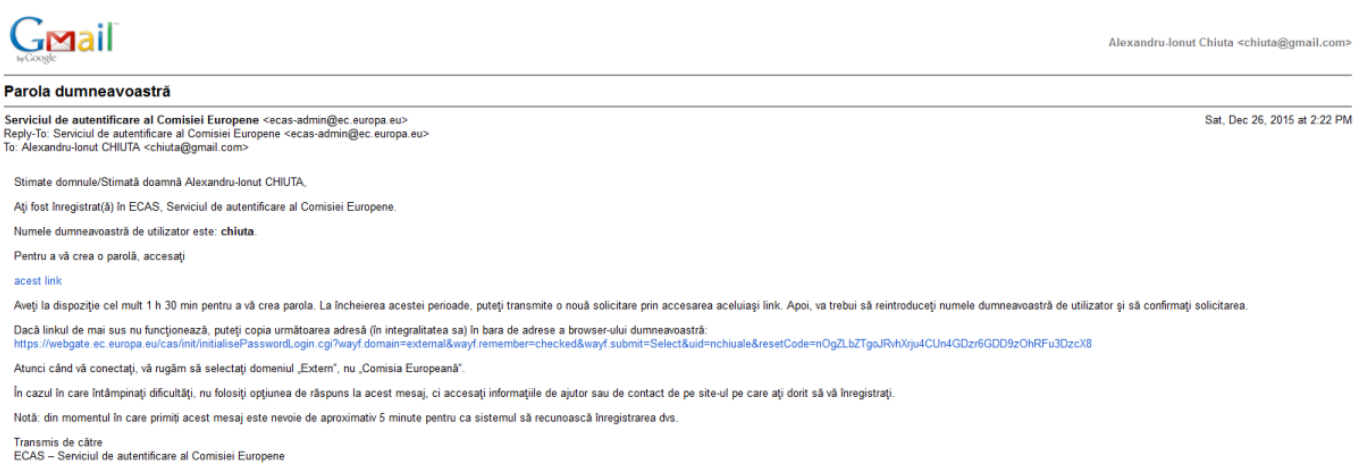

# 2.8 regprof register new password

| Last                           |                                                                                                    |                             |                |
|--------------------------------|----------------------------------------------------------------------------------------------------|-----------------------------|----------------|
| update:<br>2020/08/01<br>09:14 | ro:materiale:prezentari:serviciul_de_autentificare_al_comisiei_europene_ecas https://cnred.link/imipqnet/doku.php?id=ro:materiale:prezentari:serviciul_ | de_autentificare_al_comisie | i_europene_eca |

|                                                                                                    |                                                                                                    | Contact Privacy Statement English (en)      |  |
|----------------------------------------------------------------------------------------------------|----------------------------------------------------------------------------------------------------|---------------------------------------------|--|
| EUROP                                                                                                    | EAN COMMISSION AUTHENTICATION SERVIC                                                                 | E (ECAS)                                    |  |
| EUROPA > Authentication Service > New password                                                                      |                                                                                                    |                                             |  |
|                                                                                                    | External<br>Is the selected domain correct?<br>CHANGE IT                                             | New password Create an account Help   Login |  |
| Please choose your new password.                                                                                    | New password                                                                                         |                                             |  |
| Username                                                                                                    | chiuta                                                                                               |                                             |  |
| New password                                                                                                    |                                                                                                    |                                             |  |
| Confirm new password                                                                                                |                                                                                                    |                                             |  |
|                                                                                                    | SUBMIT                                                                                               |                                             |  |
| Passwords cannot include your username and must                                                                     | contain at least 10 characters chosen from at least three of the following four charact              | er groups (white space permitted):          |  |
| • Upper Case: a to 2<br>• Lower Case: a to z<br>• Numeric: 0 to 9<br>• Special Characters: "#\$%&'()"+,-√:;<=>?@[]^ | _`( )~                                                                                               |                                             |  |
| Examples: ZAFFScy00 00bYMa1C8K 00AD1WHm [Generate other sample passwords]                                           | d                                                                                                    |                                             |  |
|                                                                                                    | Last update: 09/12/2015 (4.4.2-gsa)   12 ms   <u>Contact</u>   <u>Privacy Statement</u>   <u>Top</u> |                                             |  |

## 2.8,1 regprof register noua parola de minimum 10 caractere completata

| European<br>European<br>EUROPAJ Authentication Service > New password                                                                                                    | AN COMMISSION AUTHENTICATION SERVICE                                                                    | Contact   Privacy Statement English (en)    |  |
|----------------------------------------------------------------------------------------------------|----------------------------------------------------------------------------------------------------|---------------------------------------------|--|
|                                                                                                    | External<br>Is the selected domain correct?<br>CHANGE IT                                                | New password Create an account Help   Login |  |
| Please choose your new password.                                                                                                    | New password                                                                                            |                                             |  |
| Username<br>New password                                                                                                    | chiuta                                                                                                  |                                             |  |
| Confirm new password                                                                                                    | SUBMIT                                                                                                  |                                             |  |
| Passwords cannot include your username and must of<br>• Upper Case: A to Z<br>• Lower Case: a to z<br>• Numeric: 0 to 9<br>• Special Characters: I*#\$%&'()*+,/:;<=>?@[\]^_<br>Examples: ZAFFscy00 [OobYMatCBK] [OADIWHm00<br>[Generate other sample passwords] | ontain at least 10 characters chosen from at least three of the following four characte<br>{ }~<br>{ }~ | r groups (white space permitted):           |  |
|                                                                                                    | Last update: 09/12/2015 (4.4.2-gsa)   12 ms   <u>Contact</u>   <u>Privacy Statement</u>   <u>Top</u>    |                                             |  |

# 2.9 regprof register successful password authentication using the initialisation procedure

| European<br>Commission                                     | Contact   Privacy Statement English (en)                                                                |
|------------------------------------------------------------|----------------------------------------------------------------------------------------------------|
| EUROPA y Authentication Service > New pe                   | New password Create an account Help   Login<br>External<br>Is the selected domain correct?<br>CHANGE IT |
| Successful<br>Your ECAS password was successful<br>PROCEED | password authentication using the initialisation procedure                                              |
|                                                            | Last update: 09/12/2015 (4.4.2-gsa)   54 ms   <u>Contact   Privacy Statement   Top</u>                  |

# 3.0 login external

| European COMMISSION AL<br>European<br>European Authentication Service > Login |                                                                                                    |
|-------------------------------------------------------------------------------|----------------------------------------------------------------------------------------------------|
| ECAS authenticates your identity on European<br>Commission websites           | Username or e-mail address<br>chiuta<br>Password                                                                                                    |
| External<br>Is the selected domain correct?                                   | <ul> <li>Remember my username</li> <li>Warn me each time an application asks for my identity</li> <li>View my ECAS account details after logging me in</li> <li>LOGINE</li> <li>Lost your password?</li> <li>Create an account   Help</li> </ul> |
| Log in                                                                        | with your                                                                                                    |
| Password Mobile phone Token Soft                                              | ware token                                                                                                    |
| Last update: 09/12/2015 (4.4.2-gsa                                            | n)   5 ms   <u>Contact   Privacy Statement   Top</u>                                                                                                    |

Last update: 2020/08/JOI ro:materiale:prezentari:serviciul\_de\_autentificare\_al\_comisiei\_europene\_ecas https://cnred.link/imipqnet/doku.php?id=ro:materiale:prezentari:serviciul\_de\_autentificare\_al\_comisiei\_europene\_ecas 09:14

#### 3.0.1 external username password

| EUROPEAN COMMISSION                                                 | Contact   Privacy Statement English (en) v                                                                                                    |
|---------------------------------------------------------------------|----------------------------------------------------------------------------------------------------|
| ECAS authenticates your identity on European<br>Commission websites | Username or e-mail address<br>chiuta<br>Password<br>Remember my username<br>Warn me each time an application asks for my identity<br>Warn me each time an application asks for my identity<br>Username<br>LOGIN!<br>Lost your password?<br>Create an account   Help |
| Log in<br>Password Mobile phone                                     | n with your                                                                                                    |
| Last update: 09/12/2015 (4.4.2-                                     | -gsa)   5 ms   <u>Contact   Privacy Statement   Top</u>                                                                                                    |

## 3.0.2 external username or e-mail address password remember my username

| European<br>European<br>European<br>European commission          |                                                                                                    |
|------------------------------------------------------------------|----------------------------------------------------------------------------------------------------|
| ECAS authenticates your identity on Europ<br>Commission websites | Username or e-mail address         chiutal         Password         Image: Comparison of the second second sec |
| Lo<br>Password Mobile phone                                      | in with your                                                                                                    |
| Last update: 09/12/2015                                          | 5 (4.4.2-gsa)   5 ms   <u>Contact   Privacy Statement   Top</u>                                                                                                    |

# 3.1 successful login my ecas account details

| EUROPEAN COM<br>European<br>EUROPA Authentication Service > Successful Login (View My ECAS Accourt                                                                                                    |                                                                                                    |
|----------------------------------------------------------------------------------------------------|----------------------------------------------------------------------------------------------------|
| Exte                                                                                                    | Change password My Account Help   Lo<br>ernal<br>xandru-Jonut CHIUTA <u>(chiuta)</u>                                                                                                    |
| You are now logged in to ECAS.<br>To log out, dose all your web browser windows.<br>My ECAS Account Details                                                                                                    | Successful login                                                                                                    |
| Username                                                                                                    | chiuta                                                                                                    |
| Demain                                                                                                    | External                                                                                                    |
| Domain                                                                                                    | External                                                                                                    |
| Domain<br>Unique identifier at the Commission (uid)                                                                                                    | External<br>nchiuale<br>26/12/2015 13:45 CMT+01:00                                                                                                    |
| Domain<br>Unique identifier at the Commission (uid)<br>Most recent login<br>Previous Ioain                                                                                                    | External<br>nchiuale<br>26/12/2015 13:45 GMT+01:00                                                                                                    |
| Domain<br>Unique identifier at the Commission (uid)<br>Most recent login<br>Previous login<br>Account created                                                                                                    | External<br>nchiuale<br>26/12/2015 13:45 GMT+01:00<br>26/12/2015 13:22 GMT+01:00                                                                                                    |
| Domain<br>Unique identifier at the Commission (uid)<br>Most recent login<br>Previous login<br>Account created<br>Name                                                                                                    | External<br>nchiuale<br>26/12/2015 13:45 GMT+01:00<br>26/12/2015 13:22 GMT+01:00<br>CHIUTA Alexandru-Jonut                                                                                                    |
| Domain<br>Unique identifier at the Commission (uid)<br>Most recent login<br>Previous login<br>Account created<br>Name<br>Email preferred language                                                                                                    | External<br>nchiuale<br>26/12/2015 13:45 GMT+01:00<br>26/12/2015 13:22 GMT+01:00<br>CHIUTA Alexandru-Tonut<br>ro                                                                                                    |
| Domain Unique identifier at the Commission (uid) Most recent login Previous login Account created Name E-mail preferred language E-mail                                                                                                    | External<br>nchiuale<br>26/12/2015 13:45 GMT+01:00<br>                                                                                                    |
| Domain<br>Unique identifier at the Commission (uid)<br>Most recent login<br>Previous login<br>Account created<br>Name<br>E-mail preferred language<br>E-mail<br>Password last changed                                                                                                    | External           nchiuale         26/12/2015 13:45 GMT+01:00           26/12/2015 13:22 GMT+01:00         26/12/2015 13:22 GMT+01:00           CHUTA Alexandru-Tonut         ro           ro         chiuta@gmail.com           26/12/2015 13:41 GMT+01:00         26/12/2015 13:41 GMT+01:00                                                                                                    |
| Domain<br>Unique identifier at the Commission (uid)<br>Most recent login<br>Previous login<br>Account created<br>Name<br>Email preferred language<br>E-mail<br>Password last changed<br>Password last changed<br>Password last changed                                                                                                    | External           nchiuale           26/12/2015 13:45 GMT+01:00           26/12/2015 13:22 GMT+01:00           CHIUTA Alexandru-Tonut           ro           chiuta@gmail.com           26/12/2015 13:41 GMT+01:00           26/12/2015 13:41 GMT+01:00           26/12/2015 13:41 GMT+02:00                                                                                                    |
| Domain Unique identifier at the Commission (uid) Most recent login Previous login Account created Name Email preferred language E-mail Password last changed Password last reset                                                                                                    | External           nchiuale           26/12/2015 13:45 GMT+01:00           26/12/2015 13:22 GMT+01:00           CHUTG Alexandru-Ionut           ro           chiuta@gmail.com           26/12/2015 13:41 GMT+01:00           26/12/2015 13:41 GMT+01:00           23/06/2016 14:41 GMT+02:00           26/12/2015 13:41 GMT+01:00                                                                                                    |
| Domain<br>Unique identifier at the Commission (uid)<br>Most recent login<br>Previous login<br>Account created<br>Name<br>Email preferred language<br>E-mail<br>Password last changed<br>Password last changed<br>Password expires<br>(as defined by the policy currently in force)<br>Password last reset<br>Password last reset                                                                                                    | External           nchiuale           26/12/2015 13:45 GMT+01:00           26/12/2015 13:22 GMT+01:00           CHIUTA Alexandru-Ionut           ro           chiuta@gmail.com           26/12/2015 13:41 GMT+01:00           26/12/2015 13:41 GMT+01:00           23/06/2016 14:41 GMT+02:00           26/12/2015 13:42 GMT+01:00           26/12/2015 13:42 GMT+01:00                                                                                                    |
| Domain Unique identifier at the Commission (uid) Most recent login Previous login Account created Name Email preferred language E-mail Password last changed Password last changed Password last reset Password last reset Password last reset Password last reset Number of good logins                                                                                                    | External         nchiuale         26/12/2015 13:45 GMT+01:00         26/12/2015 13:22 GMT+01:00         CHIUTA Alexandru-Ionut         ro         chiuta@gmail.com         26/12/2015 13:41 GMT+01:00         26/12/2015 13:41 GMT+01:00         26/12/2015 13:41 GMT+01:00         26/12/2015 13:42 GMT+01:00         26/12/2015 13:22 GMT+01:00         1                                                                                                    |
| Domain Unique identifier at the Commission (uid) Most recent login Previous login Account created Name E-mail Password last changed Password last changed Password last reset Password last reset Password last reset Password last reset Number of good logins Number of bad logins                                                                                                    | External           nchiuale           26/12/2015 13:45 GMT+01:00           CHUTA Alexandru-Tonut           ro           chiuta@gmail.com           26/12/2015 13:41 GMT+01:00           26/12/2015 13:41 GMT+01:00           26/12/2015 13:41 GMT+01:00           23/06/2016 14:41 GMT+02:00           26/12/2015 13:22 GMT+01:00           26/12/2015 13:22 GMT+01:00           1                                                                                                    |
| Domain Unique identifier at the Commission (uid) Most recent login Previous login Account created Name E-mail Password last changed Password last changed Password last requested Number of good logins Last unlock time                                                                                                    | External         nchiuale         26/12/2015 13:45 GMT+01:00         26/12/2015 13:22 GMT+01:00         CHIUTA Alexandru-Ionut         ro         chiuta@gmail.com         26/12/2015 13:41 GMT+01:00         23/06/2016 14:41 GMT+02:00         26/12/2015 13:22 GMT+01:00         26/12/2015 13:22 GMT+01:00         1                                                                                                    |
| Domain Unique identifier at the Commission (uid) Most recent login Previous login Account created Name Email preferred language E-mail Password last changed Password last changed Password last reset Password reset last requested Number of bad logins Last unlock time Last authentication failure                                                                                                    | External         nchiuale         26/12/2015 13:45 GMT+01:00         26/12/2015 13:22 GMT+01:00         CHIUTA Alexandru-Ionut         ro         chiuta@gmail.com         26/12/2015 13:41 GMT+01:00         26/12/2015 13:41 GMT+02:00         26/12/2015 13:41 GMT+01:00         26/12/2015 13:42 GMT+01:00         26/12/2015 13:22 GMT+01:00         1                                                                                                    |
| Domain Unique identifier at the Commission (uid) Most recent login Previous login Account created Name Email preferred language E-mail Password last changed Password last changed Password last reset Password reset last requested Number of pool logins Number of pool logins Last unlock time Last authentication failure Group Membership(s)                                                                                                    | External       nchiuale       26/12/2015 13:45 GMT+01:00       26/12/2015 13:22 GMT+01:00       CHIUTA Alexandru-Ionut       ro       chiuta@gmail.com       26/12/2015 13:41 GMT+01:00       26/12/2015 13:41 GMT+01:00       23/06/2016 14:41 GMT+02:00       26/12/2015 13:22 GMT+01:00       26/12/2015 13:22 GMT+01:00       26/12/2015 13:22 GMT+01:00       26/12/2015 13:22 GMT+01:00       AIDA_SELFRG                                                                                                    |
| Domain Unique identifier at the Commission (uid) Most recent login Previous login Account created Name Email preferred language E-mail Password last changed Password last changed Password last py the policy currently in force) Password last reset Password reset last requested Number of good logins Number of bad logins Last unlock time Last unlock time Last authentication failure Group Membership(s) Mobile phone number(s)                                                                                                    | External           nchiuale           26/12/2015 13:45 GMT+01:00           26/12/2015 13:22 GMT+01:00           CHUTA Alexandru-Ionut           r0           chiuta@gmail.com           26/12/2015 13:41 GMT+01:00           26/12/2015 13:41 GMT+01:00           28/12/2015 13:41 GMT+01:00           28/12/2015 13:42 GMT+01:00           28/12/2015 13:42 GMT+01:00           26/12/2015 13:22 GMT+01:00           1           AIDA_SELFRG                                                                                                    |
| Domain Unique identifier at the Commission (uid) Most recent login Previous login Account created Name Email preferred language E-mail Password last changed Password last changed Password last pt he policy currently in force) Password last reset Password reset last requested Number of good logins Number of bad logins Last unlock time Last authentication failure Group Membership(s) Mobile phone number(s) Mobile device(s)                                                                                                    | External         nchiuale         26/12/2015 13:45 GMT+01:00         26/12/2015 13:22 GMT+01:00         CHUTA Alexandru-Ionut         ro         chiuta@gmail.com         26/12/2015 13:41 GMT+01:00         25/12/2015 13:41 GMT+01:00         25/12/2015 13:41 GMT+01:00         26/12/2015 13:42 GMT+01:00         26/12/2015 13:22 GMT+01:00         1         AIDA_SELFRG                                                                                                    |
| Domain Unique identifier at the Commission (uid) Most recent login Previous login Account created Name Email preferred language E-mail Password last changed Password last changed Password last changed (as defined by the policy currently in force) Password last reset Password last reset Password last reset Last authentication failure Group Membership(s) Mobile phone number(s) DigPass serial number(s) Entered to failure Entered Entered Entered Entered Entered Entered Entered Entered Entered Entered Entered Entered Entered Entered Entered Entered Entered Entered Entered Entered Entered Entered Entered Entered Entered Entered Entered Entered Entered Entered Entered Entered Entereet Entered Entereet Entereet E | External           nchiuale           26/12/2015 13:45 GMT+01:00           26/12/2015 13:22 GMT+01:00           CHUTA Alexandru-Ionut           ro           chiua@gmail.com           26/12/2015 13:41 GMT+01:00           26/12/2015 13:41 GMT+01:00           26/12/2015 13:41 GMT+01:00           26/12/2015 13:41 GMT+01:00           26/12/2015 13:42 GMT+01:00           26/12/2015 13:22 GMT+01:00           1           I           I           I           I           I           I           I           I           I           I           I           I           I           I           I           I           I           I           I           I           I           II           III           IIIIIIIIIIIIIIIIIIIIIIIIIIIIIIIIIIII |

Last update: 09/12/2015 (4.4.2-gsa) | 17 ms | <u>Contact</u> | <u>Privacy Statement</u> | <u>Top</u>

# 3.2 my account

https://cnred.link/imipqnet/

| Last<br>update:<br>2020/08/01 ro:materiale:prezentari:serviciul_de_autentificare_al_comisiei_europene_ecas https://cnred.link/imipqnet/doku.php?id=ro:materiale:prezentari:serviciul_de_autentificare_al_comisiei_europene_ecas<br>09:14 |
|----------------------------------------------------------------------------------------------------|
|----------------------------------------------------------------------------------------------------|

| ate:<br>0/08/01<br>.4 | 1 ro:materiale:prezentari:serviciul_de_autentificare_al_comisiei_europene_ecas https://cnred.link/imipqnet/doku.php?id=ro:materiale:prezentari:se | viciul_de_autentificare_al_comisiei_europer |
|-----------------------|----------------------------------------------------------------------------------------------------|---------------------------------------------|
|                       |                                                                                                    |                                             |

| European<br>European<br>EUROPA > Authentication Service > My Account | COMMISSION AUTHENTICATIO                                                             | Contact   Privacy Statement English (en) 🛛 🔽               |
|----------------------------------------------------------------------|--------------------------------------------------------------------------------------|------------------------------------------------------------|
|                                                                      | External<br>Alexandru-Ionut CHIUTA (chiuta)                                          | Change password <u>My Account</u> Help   Logout            |
|                                                                      | My Account                                                                           |                                                            |
| Modify my personal data                                              | Manage my mobile phone numbers                                                       | Delete your account                                        |
| Manage my ECAS mobile app devices                                    | Display my sessions<br>You can view the sessions opened for visited<br>applications. | Link my eID<br>You can link your eID to your ECAS account. |
| My ECAS Account Details                                              |                                                                                      |                                                            |
| Last                                                                 | update: 09/12/2015 (4.4.2-gsa)   10 ms   <u>Contact</u>   <u>Privacy</u>             | Statement   Top                                            |

## 3.2.1 my account user edit

| EUROPE            | AN COMMISSION AUTHENTICATION SERVIC                                                                   | Contact   Privacy Statement English (en) |
|-------------------|----------------------------------------------------------------------------------------------------|------------------------------------------|
|                   | External<br>Alexandru-Jonut (HIUTA <u>(chiuta)</u>                                                    | Change password My Account Help   Logout |
|                   | User edit                                                                                             |                                          |
| Choose a username | chiuta                                                                                                |                                          |
| First name        | Alexandru-Ionut                                                                                       |                                          |
| Last name         | CHIUTA                                                                                                |                                          |
| E-mail            | chiuta@gmail.com                                                                                      |                                          |
| E-mail language   | Ro                                                                                                    |                                          |
|                   | SUBMIT                                                                                                |                                          |
|                   | Last update: 09/12/2015 (4.4.2-gsa)   177 ms   <u>Contact</u>   <u>Privacy Statement</u>   <u>Top</u> |                                          |

## 3.2.2 my account manage my mobile phone numbers

| Europaan<br>Commission                | EUROPEAN COMMISSION AUTHENTICATION SERV                                                            | Contact   Privacy Statement English (en) |  |
|---------------------------------------|----------------------------------------------------------------------------------------------------|------------------------------------------|--|
| EUROPA) Authentication Service's Man  | External<br>Alexandru-Ionut CHIUTA (chiuta)                                                        | Change password My Account Help   Logout |  |
|                                       | Manage my mobile phone numbe                                                                       | ers                                      |  |
| +3212<br>456789<br>Add a mobile phone | number                                                                                             |                                          |  |
|                                       | Last update: 09/12/2015 (4.4.2-gsa)   9 ms   <u>Contact</u>   <u>Privacy Statement</u>   <u>To</u> | ٤                                        |  |

3.2.2.1 my account add a mobile phone number

| EUROPE                                                  | AN COMMISSION AUTHENTICATION SERVIC                                                                  | Contact   Privacy Statement English (en) 🔽 |  |
|---------------------------------------------------------|----------------------------------------------------------------------------------------------------|--------------------------------------------|--|
| EUROPA 3 AUMENTICATION Service 3 Mariage my mobile prov | External<br>Alexandru-Jonut CHIUTA (chiuta)                                                          | Change password My Account Help   Logout   |  |
| Mobile phone number                                     | Add a mobile phone number                                                                            |                                            |  |
|                                                         | Last update: 09/12/2015 (4.4.2-gsa)   10 ms   <u>Contact</u>   <u>Privacy Statement</u>   <u>Top</u> |                                            |  |

3.2.2.1.0 my account add a mobile phone number romanian mobile entered

| Last                           |                                                                                                    |
|--------------------------------|----------------------------------------------------------------------------------------------------|
| update:<br>2020/08/01<br>09:14 | ro:materiale:prezentari:serviciul_de_autentificare_al_comisiei_europene_ecas https://cnred.link/imipqnet/doku.php?id=ro:materiale:prezentari:serviciul_de_autentificare_al_comisiei_europene_ecas |

| EUROPE                                                  | AN COMMISSION AUTHENTICATION SERVIC                                                                                                    | Contact   Privacy Statement   English (en) 🛛 💌 |
|---------------------------------------------------------|----------------------------------------------------------------------------------------------------|------------------------------------------------|
| EUROPA > Authentication Service > Manage my mobile phor | ne numbers≯ Add                                                                                                    |                                                |
|                                                         | External<br>Alexandru-Ionut CHIUTA <u>(chiuta)</u>                                                                                             | Change password My Account Help   Logout       |
| Mobile phone number                                     | Add a mobile phone number<br>+40 721 76 56 64<br>International format including country code, e.g. for Belgium: +32 123 45 67 89<br>ADD CANCEL |                                                |
|                                                         | Last update: 09/12/2015 (4.4.2-gsa)   10 ms   <u>Contact</u>   <u>Privacy Statement</u>   <u>Top</u>                                           |                                                |
|                                                         |                                                                                                    |                                                |

3.2.2.2 challenge code for adding a mobile phone number sent by text message

| European<br>Emmission                                       | AN COMMISSION AUTHENTICATION SERVIC                                                                   | Contact   Privacy Statement English (en) v |  |
|-------------------------------------------------------------|----------------------------------------------------------------------------------------------------|--------------------------------------------|--|
| EUROPA > Authentication Service > Manage my mobile phone    | numbers>Add                                                                                           |                                            |  |
|                                                             | External<br>& Alexandru-Tonut CHIUTA (chiuta)                                                         | Change password My Account Help   Logout   |  |
|                                                             |                                                                                                    |                                            |  |
| Challenge code for a                                        | adding a mobile phone number, se                                                                      | ent by text message                        |  |
| Please enter the <i>challenge code</i> that was texted to y | pur mobile phone.                                                                                     |                                            |  |
| It might take up to 15 minutes for the message to rea       | ch your mobile phone.                                                                                 |                                            |  |
|                                                             |                                                                                                    |                                            |  |
| Mobile phone number                                         | +40721765664                                                                                          |                                            |  |
| Text message challenge code                                 | •                                                                                                    |                                            |  |
|                                                             | FINALISE                                                                                              |                                            |  |
|                                                             | Last update: 09/12/2015 (4.4.2-gsa)   425 ms   <u>Contact</u>   <u>Privacy Statement</u>   <u>Top</u> |                                            |  |

**3.2.2.2.0** challenge code for adding a mobile phone number sent by text message text message challenge code entered

| European COM                                                                                                    |                                                                                          |
|----------------------------------------------------------------------------------------------------|------------------------------------------------------------------------------------------|
| Exclars sumerication serves heringe my model prohe numbers and<br>Exclars and the serves and the serves and the se | Change password My Account Help   Logout<br>ernal<br>Aandru-Jonut CHIUTA <u>(chiuta)</u> |
| Challenge code for adding<br>Please enter the challenge code that was texted to your mobile pho<br>R might take up to 15 minutes for the message to reach your mobile                                                                                                    | a mobile phone number, sent by text message                                              |
| Mobile phone number +407217656                                                                                                    | 64                                                                                       |
| Text message challenge code 29E3 -                                                                                                    | 0660                                                                                     |
| FINALISE                                                                                                    | CANCEL                                                                                   |
| Last update: (                                                                                                    | 9/12/2015 (4.4.2-gsa)   425 ms   <u>Contact</u>   <u>Privacy Statement   Top</u>         |

#### **3.2.2.3 your mobile phone number was added successfully**

| Contact   Privacy Statement English (en)  Contact   Privacy Statement English (en)  Contact   Privacy Statement English (english (en |  |
|----------------------------------------------------------------------------------------------------|--|
| Change password Ny Account Help   Logout External Alexandru-Jonut CHIUTA (chiuta) Change password Ny Account Help   Logout                                                                                                    |  |
| Manage my mobile phone numbers                                                                                                    |  |
| Your mobile phone number +40721765664 was added successfully.<br>+3212<br>456789<br>Add a mobile phone number<br>Delete a mobile phone number                                                                                                    |  |
| Last update: 09/12/2015 (4.4.2-gsa)   285 ms   <u>Contact</u>   <u>Privacy_Statement</u>   <u>Top</u>                                                                                                    |  |

#### 3.2.2.4 delete a mobile phone number

| Last    |                                                                                                    |
|---------|----------------------------------------------------------------------------------------------------|
| update: | ro:materiale:prezentari:serviciul_de_autentificare_al_comisiei_europene_ecas https://cnred.link/imipqnet/doku.php?id=ro:materiale:prezentari:serviciul_de_autentificare_al_comisiei_europene_ecas |
| 09:14   | -                                                                                                    |

|                                                       |                                                                                                    | Contact   Privacy Statement English (en) 👿 |
|-------------------------------------------------------|----------------------------------------------------------------------------------------------------|--------------------------------------------|
| EUROPE                                                | AN COMMISSION AUTHENTICATION SERVIC                                                                  | E (ECAS)                                   |
| EUROPA> Authentication Service> Manage my mobile phon | e numbers > Delete                                                                                   |                                            |
|                                                       | External<br>Alexandru-Ionut CHIUTA (chiuta)                                                          | Change password My Account Help   Logout   |
| Mobile phone symphet                                  | Delete a mobile phone number                                                                         |                                            |
| Noore priore number                                   | International format including country code, e.g. for Belgium: +32 123 45 67 89 DELETE CANCEL        |                                            |
|                                                       | Last update: 09/12/2015 (4.4.2-gsa)   10 ms   <u>Contact</u>   <u>Privacy Statement</u>   <u>Top</u> |                                            |
|                                                       |                                                                                                    |                                            |

3.2.3 my account delete all my devices and eid panic

| Contact   Privacy Statement English (en) v EUROPEAN COMMISSION AUTHENTICATION SERVICE (ECAS) EUROPEAN COMMISSION AUTHENTICATION SERVICE (ECAS)                                                                                                    |  |
|----------------------------------------------------------------------------------------------------|--|
| Change password My Account Help   Logout External Alexandru-Jonut CHIUTA (chiuta)                                                                                                    |  |
| Delete all my devices and eID (PANIC)                                                                                                    |  |
| Warningt This operation cannot be undone.<br>You will no longer be able to authenticate using any mobile phone number, mobile device, hardware token or electronic ID linked to your account.<br>You will be logged out from ECAS.<br>DELETE CANCEL |  |
| Last update: 09/12/2015 (4.4.2-gsa)   11 ms   <u>Contact   Privacy Statement</u>   <u>Top</u>                                                                                                    |  |

3.2.4 my account account deletion confirmation

|                                                                                           |                                                                                   | Contact   Privacy Statement   English (en) v |
|-------------------------------------------------------------------------------------------|-----------------------------------------------------------------------------------|----------------------------------------------|
| European<br>Commission                                                                    | EUROPEAN COMMISSION AUTHENTICATION                                                | SERVICE (ECAS)                               |
| EUROPA.> Authentication Service > Acc                                                     | External  Alexandru-Ionut CHIUTA (chiuta)                                         | Change password My Account Help   Logout     |
|                                                                                           | Account deletion confirma                                                         | ation                                        |
| Warning) You are about to delete<br>All access rights assigned to this a<br>DELETE CANCEL | your ECAS account.                                                                |                                              |
|                                                                                           | Last update: 09/12/2015 (4.4.2-gsa)   9 ms   <u>Contact</u>   P <u>rivacy Sta</u> | atement   Top                                |
|                                                                                           |                                                                                   |                                              |

3.2.5 my account manage my ecas mobile app devices

| European<br>Commission                         | OPEAN COMMISSION AUTHENTICATION SERVIC                                                              | Contact   Privacy Statement English (en) |  |
|------------------------------------------------|----------------------------------------------------------------------------------------------------|------------------------------------------|--|
| EUROPA's Authentication Service's Manage my EC | (S'mable app devices<br>External<br>▲ Alexandru-Ionut CHIUTA <u>(chiuta)</u>                        | Change password My Account Help   Logout |  |
|                                                | Manage my ECAS mobile app device                                                                    | S                                        |  |
| Add an ECAS mobile device                      |                                                                                                    |                                          |  |
|                                                | Last update: 09/12/2015 (4.4.2-gsa)   9 ms   <u>Contact</u>   <u>Privacy Statement</u>   <u>Top</u> |                                          |  |

3.2.5.1 my account manage my ecas mobile app devices add an ecas mobile device

| Last                  |                                                                                                    |                     |
|-----------------------|----------------------------------------------------------------------------------------------------|---------------------|
| update:<br>2020/08/01 | 1 ro:materiale:prezentari:serviciul_de_autentificare_al_comisiei_europene_ecas https://cnred.link/imipqnet/doku.php?id=ro:materiale:prezentari:serviciul_de_autentificare_al_comisiei_europene_ecas https://cnred.link/imipqnet/doku.php?id=ro:materiale:prezentari:serviciul_de_autentificare_al_comisiei_europene_ecas https://cnred.link/imipqnet/doku.php?id=ro:materiale:prezentari:serviciul_de_autentificare_al_comisiei_europene_ecas https://cnred.link/imipqnet/doku.php?id=ro:materiale:prezentari:serviciul_de_autentificare_al_comisiei_europene_ecas https://cnred.link/imipqnet/doku.php?id=ro:materiale:prezentari:serviciul_de_autentificare_al_comisiei_europene_ecas https://cnred.link/imipqnet/doku.php?id=ro:materiale:prezentari:serviciul_de_autentificare_al_comisiei_europene_ecas https://cnred.link/imipqnet/doku.php?id=ro:materiale:prezentari:serviciul_de_autentificare_al_comisiei_europene_ecas https://cnred.link/imipqnet/doku.php?id=ro:materiale:prezentari:serviciul_de_autentificare_al_comisiei_europene_ecas https://cnred.link/imipqnet/doku.php?id=ro:materiale:prezentari:serviciul_de_autentificare_al_comisiei_europene_ecas https://cnred.link/imipqnet/doku.php?id=ro:materiale:prezentari:serviciul_de_autentificare_al_comisiei_europene_ecas https://cnred.link/imipqnet/doku.php?id=ro:materiale:prezentari:serviciul_de_autentificare_al_comisiei_europene_ecas https://cnred.link/imipqnet/doku.php?id=ro:materiale:prezentari:serviciul_de_autentificare_al_comisiei_europene_ecas https://cnred.link/imipqnet/doku.php?id=ro:materiale:prezentari:serviciul_de_autentificare_al_comisiei_europene_ecas https://cnred.link/imipqnet/doku.php?id=ro:materiale:prezentari:serviciul_de_autentificare_al_comisiei_europene_ecas https://cnred.link/imipqnet/doku.php?id=ro:materiale:prezentari:serviciul_de_autentificare_al | isiei_europene_ecas |
| 09:14                 |                                                                                                    |                     |

|                                                         |                                                                                                    | Contact   Privacy Statement   English (en) v |  |
|---------------------------------------------------------|----------------------------------------------------------------------------------------------------|----------------------------------------------|--|
| EUROPE                                                  | AN COMMISSION AUTHENTICATION SERVIC                                                                  | E (ECAS)                                     |  |
| European<br>Commission                                  |                                                                                                    |                                              |  |
| EUROPA > Authentication Service > Add an ECAS mobile de | vice                                                                                                 |                                              |  |
|                                                         | External<br>Alexandru-Ionut CHIUTA ( <u>chiuta</u> )                                                 | Change password My Account Help   Logout     |  |
|                                                         | Add an ECAS mobile device                                                                            |                                              |  |
| Please enter a name to identify your mobile device a    | nd the pin code you want to use for it.                                                              |                                              |  |
| Device name                                             |                                                                                                    |                                              |  |
| Pincode                                                 |                                                                                                    |                                              |  |
|                                                         | The pip code you will be required to enter in order to use the ECAE mobile app                       |                                              |  |
| Please confirm your nin code                            | The pin code you will be required to enter in order to use the ECAS mobile app.                      |                                              |  |
|                                                         | Diagon confirm the pip code entered shows                                                            |                                              |  |
|                                                         | SUBMIT CANCEL                                                                                        |                                              |  |
|                                                         | Last update: 09/12/2015 (4.4.2-gsa)   13 ms   <u>Contact</u>   <u>Privacy Statement</u>   <u>Top</u> |                                              |  |

3.2.6 my account number of services accessed using the current session

| EUROPEAN COMMI                                         | Contact   Privacy Statement English (en)                                          |
|--------------------------------------------------------|-----------------------------------------------------------------------------------|
| EUROPA > Authentication Service > Visited applications | Change password My Account Help   Logout<br>a]<br>ny-Ionut CHIUTA <u>(chiuta)</u> |
| Number of services                                     | accessed during the current session                                               |
| Date                                                   | 26/12/2015 12:45 GMT                                                              |
| Service URL                                            | https://ecas.cc.cec.eu.int:7002/cas/userdata/mobileApp/addDevice.cgi              |
| IP address                                             | 86.121.173.248                                                                    |
| Browser                                                | Mozilla/5.0 Gecko/20100101 Firefox/43.0                                           |
| Number of services accessed during this session        |                                                                                   |
| Last update: 09/1:                                     | 2/2015 (4.4.2-gsa)   9 ms   <u>Contact   Privacy Statement   Iop</u>              |

3.2.7 log in with your eid stork country selection page

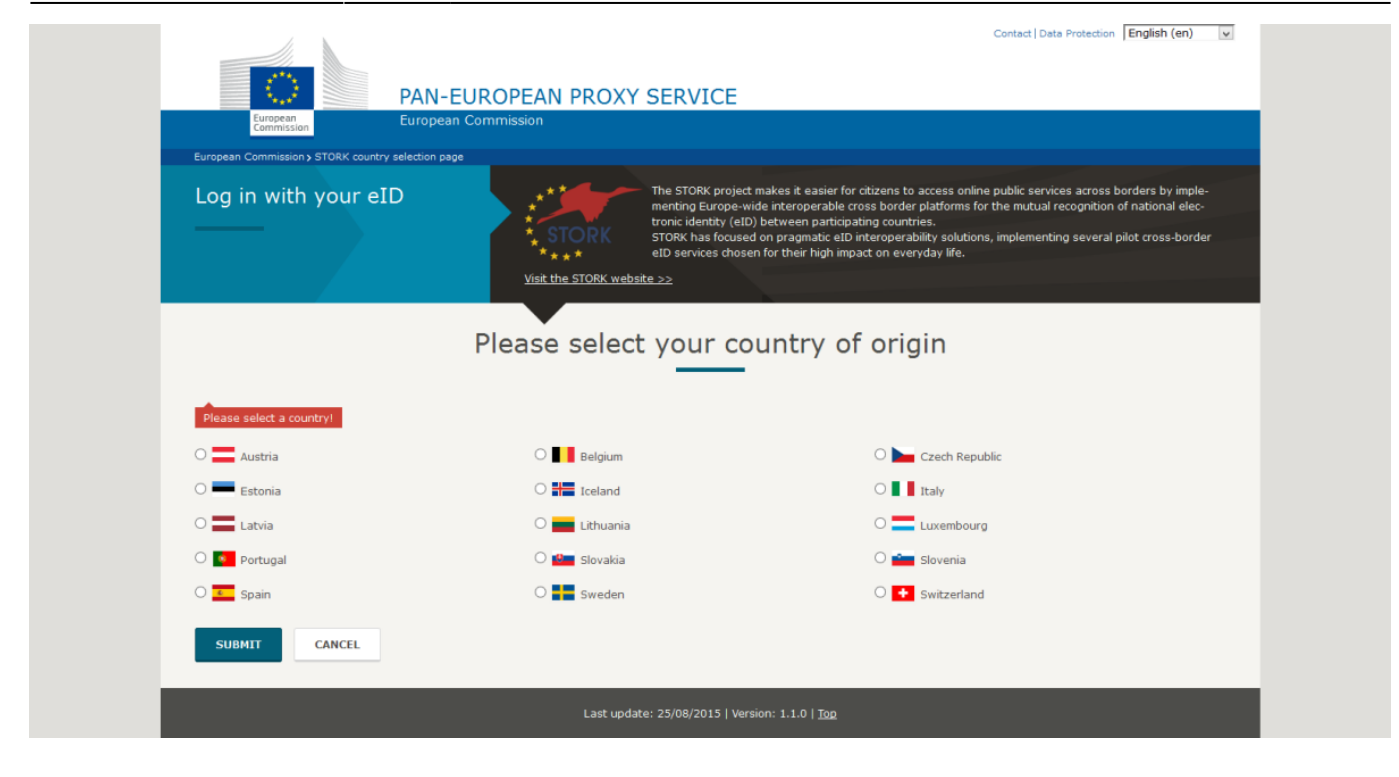

#### 3.2.7.1 stork 2 website

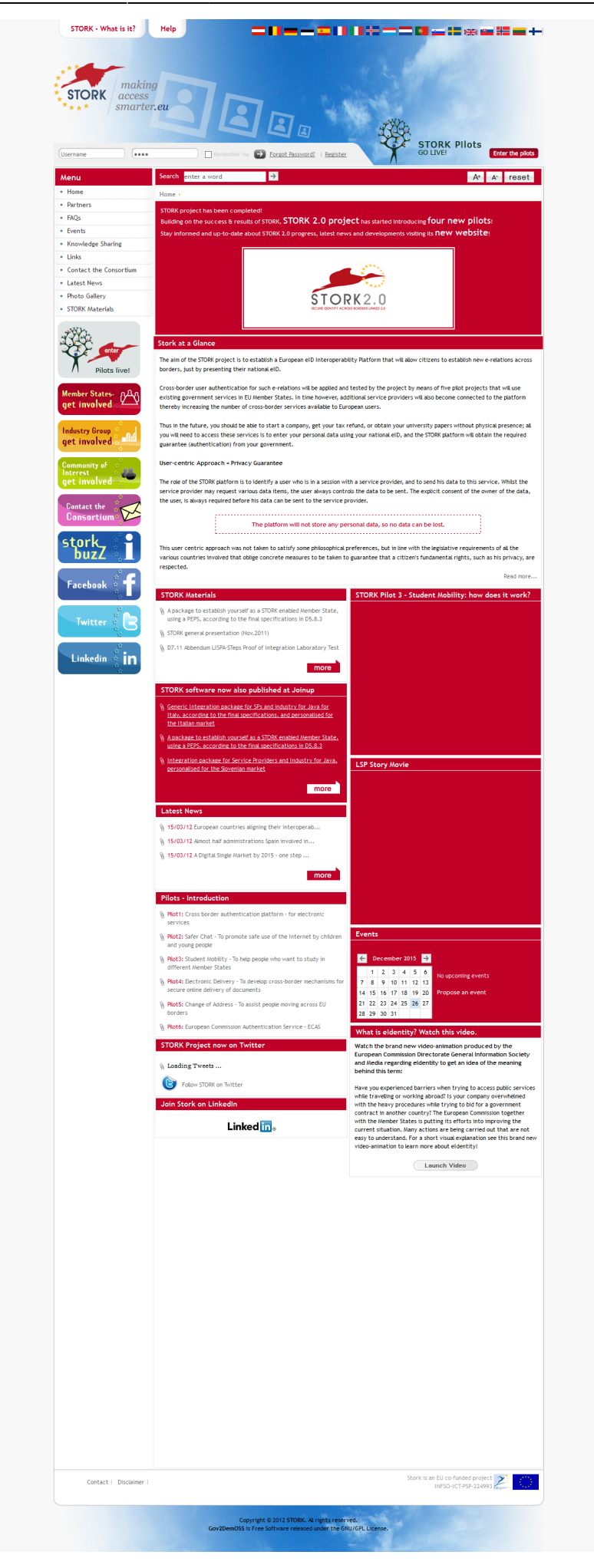

Last update: 2020/08/01 09:14 09:14

### 3.2.8 my ecas account details

|                                                                                                    | External<br>Alexandru-Ionut CHIUTA (chiuta)                                                                                                    |
|----------------------------------------------------------------------------------------------------|----------------------------------------------------------------------------------------------------|
| < NY ACCOUNT                                                                                                    | My ECAS Account Details                                                                                                    |
| Username                                                                                                    | chiuta                                                                                                    |
| Domain                                                                                                    | External                                                                                                    |
| Unique identifier at the Commission (uid)                                                                                                    | nchiuale                                                                                                    |
| Most recent login                                                                                                    | 26/12/2015 14:01 GMT+01:00                                                                                                    |
| Previous login                                                                                                    | 26/12/2015 13:45 GMT+01:00                                                                                                    |
| Account created                                                                                                    | 26/12/2015 13:22 GMT+01:00                                                                                                    |
| Name                                                                                                    | CHIUTA Alexandru-Ionut                                                                                                    |
| Email preferred language                                                                                                    | 10                                                                                                    |
| E-mail                                                                                                    | chiuta@amail.com                                                                                                    |
| Parsword last shanned                                                                                                    | 26/12/2015 13:41 GMT+01:00                                                                                                    |
| F doom vrui idSL UIIdIIUEU                                                                                                    |                                                                                                    |
| Password expires<br>(as defined by the policy currently in force)                                                                                                    | 23/06/2016 14:41 GMT+02:00                                                                                                    |
| Password est Utalityeu<br>Password expires<br>(as defined by the policy currently in force)<br>Password last reset                                                                                                    | 23/06/2016 14:41 GMT+02:00<br>26/12/2015 13:41 GMT+01:00                                                                                                    |
| Password uset changed<br>Password expires<br>(as defined by the policy currently in force)<br>Password last reset<br>Password reset last requested                                                                                                    | 23/06/2016 14:41 GMT+02:00<br>26/12/2015 13:41 GMT+01:00<br>26/12/2015 13:22 GMT+01:00                                                                           |
| Password uset changed<br>Password expires<br>(as defined by the policy currently in force)<br>Password last reset<br>Password reset last requested<br>Number of good logins                                                                                                    | 23/06/2016 14:41 GMT+02:00<br>26/12/2015 13:41 GMT+01:00<br>26/12/2015 13:22 GMT+01:00<br>2                                                                      |
| Password uset changed<br>Password expires<br>(as defined by the policy currently in force)<br>Password last reset<br>Password last reset<br>Password reset last requested<br>Number of good logins<br>Number of bad logins                                                                                                    | 23/06/2016 14:41 GMT+02:00<br>26/12/2015 13:41 GMT+01:00<br>26/12/2015 13:22 GMT+01:00<br>2<br>1                                                                 |
| Password expires<br>(as defined by the policy currently in force)<br>Password last reset<br>Password reset last requested<br>Number of good logins<br>Number of bad logins<br>Last unlock time                                                                                                    | 23/06/2016 14:41 GMT+02:00<br>26/12/2015 13:41 GMT+01:00<br>26/12/2015 13:22 GMT+01:00<br>2<br>1                                                                 |
| Password expires<br>(as defined by the policy currently in force)<br>Password reset<br>Password reset last requested<br>Number of good logins<br>Number of bad logins<br>Last unlock time<br>Last authentication failure                                                                                                    | 23/06/2016 14:41 GMT+02:00<br>26/12/2015 13:41 GMT+01:00<br>26/12/2015 13:22 GMT+01:00<br>2<br>1                                                                 |
| Password expires<br>(as defined by the policy currently in force)<br>Password last reset<br>Password reset last requested<br>Number of good logins<br>Number of bad logins<br>Last unlock time<br>Last unlock time<br>Group Membership(s)                                                                                                    | 23/06/2016 14:41 GMT+02:00<br>26/12/2015 13:41 GMT+01:00<br>26/12/2015 13:22 GMT+01:00<br>2<br>1<br>ALDA_SELFRG                                                  |
| Password expires<br>(as defined by the policy currently in force)<br>Password last reset<br>Password last reset<br>Password reset last requested<br>Number of good logins<br>Number of bad logins<br>Last unlock time<br>Last authentication failure<br>Group Membership(s)<br>Mobile phone number(s)                                                                               | 23/06/2016 14:41 GMT+02:00<br>26/12/2015 13:41 GMT+01:00<br>26/12/2015 13:22 GMT+01:00<br>2<br>1<br>AIDA_SELFRG<br>+40xxxxxxxxxxxxxxxxxxxxxxxxxxxxxxxxxxxx       |
| Password expires<br>(as defined by the policy currently in force)<br>Password last reset<br>Password last reset<br>Number of good logins<br>Number of bad logins<br>Last unlock time<br>Last authentication failure<br>Group Membership(s)<br>Mobile bone number(s)                                                                                                    | 23/06/2016 14:41 GMT+02:00<br>26/12/2015 13:41 GMT+01:00<br>26/12/2015 13:22 GMT+01:00<br>2<br>1<br>AIDA_SELFRG<br>+40xxxxxx64                                   |
| Password expires<br>(as defined by the policy currently in force)<br>Password last reset<br>Password last reset<br>Password reset last requested<br>Number of good logins<br>Number of bad logins<br>Last unlock time<br>Last authentication failure<br>Group Membership(s)<br>Mobile ethoren number(s)<br>Mobile etwice(s)<br>DigiPass serial number(s)                            | 23/06/2016 14:41 GMT+02:00<br>26/12/2015 13:41 GMT+01:00<br>26/12/2015 13:22 GMT+01:00<br>2<br>1<br>ALDA_SELFRG<br>4D0xxxxxxxxxxxxxxxxxxxxxxxxxxxxxxxxxxxx       |
| Password expires<br>(as defined by the policy currently in force)<br>Password reset<br>Password last reset<br>Password reset last requested<br>Number of good logins<br>Number of bad logins<br>Last unlock time<br>Last authentication failure<br>Group Membership(s)<br>Mobile phone number(s)<br>Mobile device(s)<br>DigiPass serial number(s)<br>Delegate of the following DBMs | 23/06/2016 14:41 GMT+02:00<br>26/12/2015 13:41 GMT+01:00<br>26/12/2015 13:22 GMT+01:00<br>2<br>1<br>AIDA_SELFRG<br>4DA_SELFRG<br>1<br>0<br>0<br>0<br>0<br>0<br>0 |

# 3.3 change password

| European<br>Commission                 | EUROPEAN COMMISSION AUTHENTICATION SERV                                                            | Contact   Privacy Statement English (en) 🛛 🔽 |
|----------------------------------------|----------------------------------------------------------------------------------------------------|----------------------------------------------|
| EURDPA > Authentication Service > Char | External<br>Alexandru-Jonut CHIUTA (chiuta)                                                        | Change password My Account Help   Logout     |
| You cannot change your password        | Change password<br>yet. You need to wait at least 24 hr between password changes.                  |                                              |
|                                        | Last update: 09/12/2015 (4.4.2-gsa)   17 ms   <u>Contact</u>   <u>Privacy Statement</u>   <u>T</u> | fog                                          |
|                                        |                                                                                                    |                                              |

# 3.4 contact

| Contact   Privacy Statement English (en) v                                                                                                    |  |
|----------------------------------------------------------------------------------------------------|--|
| EUROPEAN COMMISSION AUTHENTICATION SERVICE (ECAS)                                                                                                    |  |
| EUROPA > Authentication Service > Contact Change password My Account Help   Logout                                                                                                    |  |
| External<br>Alexandru-Ionut CHIUTA (chiuta)                                                                                                    |  |
| Contact                                                                                                    |  |
| ECAS, the European Commission Authentication Service, enables you to access various Web applications centrally, using the same username and password.<br>ECAS is a separate entity from the applications it protects. Once you have logged in, what happens depends on the application protected by ECAS, not on ECAS itself.                                                                                                    |  |
| External users                                                                                                    |  |
| If your username was assigned by a Commission service provider or another contact/support team at the Commission, please contact them in the first instance.                                                                                                    |  |
| The sites in question should provide contact information on pages for which you do not have to login.                                                                                                    |  |
| <ul> <li>If you are an external user having difficulties in registering yourself for access to Commission systems</li> <li>and you have tried the suggestions provided through the Help links on the login page, but this has not solved your problem</li> <li>and you are sure your problem has something to do with your registration or your username/password in ECAS, not with the application protected by ECAS</li> </ul> |  |
| To help us help you as efficiently as possible:                                                                                                    |  |
| 1. Please gather the following information:                                                                                                    |  |
| <ul> <li>the username or e-mail address of the account(s) concerned</li> <li>the nature of your relationship with the Commission (short-term contract, permanent contract, seconded national expert, service provider?)</li> <li>the application concerned</li> </ul>                                                                                                    |  |
| <ul> <li>how you are accessing this application (including its URL, which should be different from the ECAS URL)</li> <li>the source of the URL you are using (e-mail, link on website, bookmark, colleague, etc)</li> </ul>                                                                                                    |  |
| <ul> <li>as detailed a description of the problem as possible</li> <li>if possible, one or more screenshots showing the problem: the address bar showing the webpage accessed and the step immediately before the problem arises</li> </ul>                                                                                                    |  |
| <ul> <li>any other information that might help us identify the reason for the problem         (e.g. in the event of a problem with SMS authentication: your mobile telecoms provider, the country where the mobile subscription is based, your current location, the last time you re-         quested the SMS, the last time you successfully received it, etc.)</li> </ul>                                                     |  |
| <ol><li>If you haven't done so already, register an incident with the EC Helpdesk for the "ACCESS-<br/>RIGHTS" team and provide the information listed under the previous point.</li></ol>                                                                                                    |  |
| This can be done via the EC Central Helpdesk (EC working hours: 8 a.m 6 p.m. CET): EC-CENTRAL-HELPDESK@ec.europa.eu                                                                                                    |  |
| On opening this ticket, you will be assigned a reference number enabling your request to be tracked.<br>If you send an e-mail to follow up an existing incident, please give the incident reference ("IM00xxxxxxxx") in the subject line.                                                                                                    |  |
| Last update: 09/12/2015 (4.4.2-gsa)   11 ms   <u>Contaxt   Privacy Statement   Top</u>                                                                                                    |  |

Last update: 2020/08/01 ro:materiale:prezentari:serviciul\_de\_autentificare\_al\_comisiei\_europene\_ecas https://cnred.link/imipqnet/doku.php?id=ro:materiale:prezentari:serviciul\_de\_autentificare\_al\_comisiei\_europene\_ecas 09:14

# 3.5 iam privacy statement

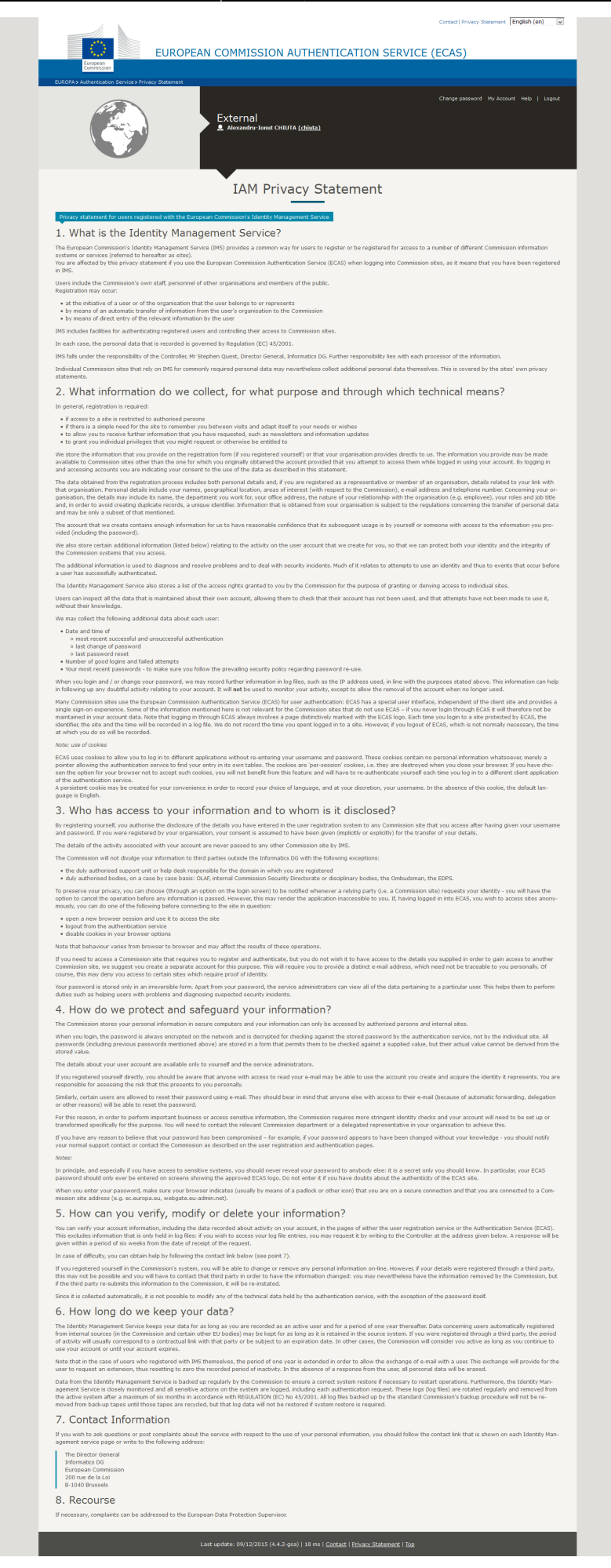

| Last                  |                                                                                                    |
|-----------------------|----------------------------------------------------------------------------------------------------|
| update:<br>2020/08/03 | 1 ro:materiale:prezentari:serviciul_de_autentificare_al_comisiei_europene_ecas https://cnred.link/imipqnet/doku.php?id=ro:materiale:prezentari:serviciul_de_autentificare_al_comisiei_europene_ecas |
| 09.14                 |                                                                                                    |

# 3.6 help

|                                         |                                                                                                    | Contact   Privacy Statement   English (en) 🗸 |
|-----------------------------------------|----------------------------------------------------------------------------------------------------|----------------------------------------------|
|                                         | EUROPEAN COMMISSION AUTHENTICATION SERVICE                                                                                                    | (ECAS)                                       |
| European<br>Commission                  |                                                                                                    |                                              |
|                                         | External<br>Alexandru-Jonut CHIUTA <u>(chiuta)</u>                                                                                                    | Change password My Account Help   Logout     |
|                                         | Help                                                                                                    |                                              |
|                                         |                                                                                                    |                                              |
| Introduction to ECA                     | S (European Commission Authentication Service)                                                                                                    |                                              |
| ECAS is the European Commission's word. | user authentication service. It allows authorised users to access a wide range of Commission information                                                                                                    | systems, using a single username and pass-   |
|                                         | Frequently asked questions                                                                                                    |                                              |
|                                         | V What is ECAS?<br>The Commission's Authentication Service. It is the system for logging on to a whole range of<br>web sites and online services run by the Commission. Once you've used ECAS to log on to a<br>website or service, you won't have to identify yourself again as long as you leave your<br>browser open. |                                              |
|                                         | > When do I use my ECAS password?                                                                                                    |                                              |
|                                         | > What happens if I forget my ECAS password?                                                                                                    |                                              |
|                                         | > How do I logout of ECAS and when is it important to do so?                                                                                                    |                                              |
|                                         | > My account is locked. How did that happen?                                                                                                    |                                              |
|                                         | > How can I prevent my identity from being revealed to an application?                                                                                                    |                                              |
|                                         | > Why can I carry on working in applications for which ECAS authenticated me even after<br>logging out of ECAS?                                                                                                    |                                              |
|                                         | > Why don't I need to login to my application again after I've logged out of it?                                                                                                    |                                              |
|                                         | > What does it mean when an account is blocked?                                                                                                    |                                              |
|                                         | I entered the correct username and password, but can't access the application. What's wrong?                                                                                                    |                                              |
|                                         | > What's "automatic sign-on" or "single sign-on"?                                                                                                    |                                              |
|                                         |                                                                                                    |                                              |
|                                         | Last update: 09/12/2015 (4.4.2-osa)   16 ms   Contact   Privacy Statement   Top                                                                                                    |                                              |

# 3.7 contul meu

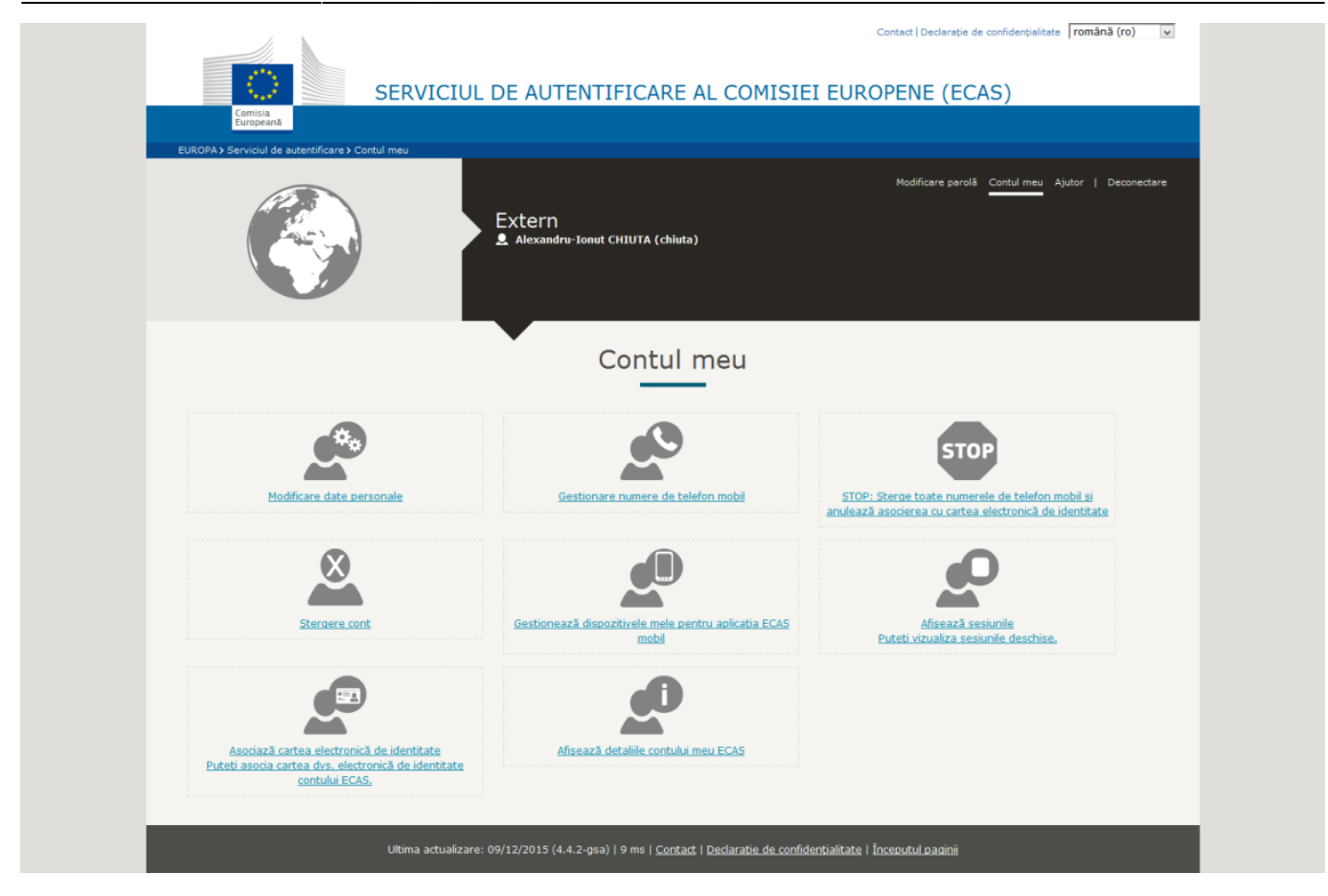

# 3.8 logout

| European<br>European<br>JROPA2 Authentication Service 2 Logout | IROPEAN COMMISSION AUTHE                                    | Contact   Privacy Statement English (en) V             |
|----------------------------------------------------------------|-------------------------------------------------------------|--------------------------------------------------------|
|                                                                | External                                                    | New password Create an account Help   Login            |
| You have logged out of ECAS, Doing this                        | does not sign you off from any applications - to do so, log | ut<br>                                                 |
|                                                                | Last update: 09/12/2015 (4.4,2-gsa)   6 ms                  | <u>Centact</u>   <u>Privacy Statement</u>   <u>Top</u> |
|                                                                |                                                             |                                                        |

# 3.9 lost your password new password

Last upda 2020 09:1 pene\_ecas

| t<br>late:<br>20/08/01 ro:mat<br>14 | eriale:prezentari:serviciul_de_autentificare_al_comisiei_europene_ecas https:/ | //cnred.link/imipqnet/doku.php?id=ro:materiale:prezentari:serviciul_de | _autentificare_al_com | isiei_euro |
|-------------------------------------|--------------------------------------------------------------------------------|------------------------------------------------------------------------|-----------------------|------------|
|                                     |                                                                                | Contact Privacy Statement                                              | English (en)          |            |

| European<br>Commission<br>EUROPA > Authentication Service > New password | AN COMMISSION AUTHENTICATION SERVIC                                                                 | Contact   Privacy Statement English (en)    |  |
|--------------------------------------------------------------------------|----------------------------------------------------------------------------------------------------|---------------------------------------------|--|
|                                                                          | External<br>Is the selected domain correct?<br>CHANGE IT                                            | New password Create an account Help   Login |  |
|                                                                          | New password                                                                                        |                                             |  |
| Username or e-mail address                                               |                                                                                                    |                                             |  |
| Confirm username or e-mail address                                       |                                                                                                    |                                             |  |
| Enter the code                                                           |                                                                                                    |                                             |  |
|                                                                          | GET A PASSWORD                                                                                      |                                             |  |
|                                                                          | Last update: 09/12/2015 (4.4.2-gsa)   6 ms   <u>Contact</u>   <u>Privacy Statement</u>   <u>Top</u> |                                             |  |

From: https://cnred.link/imipqnet/ - IMI PQ NET România

Permanent link: https://cnred.link/imipqnet/doku.php?id=ro:materiale:prezentari:serviciul\_de\_autentificare\_al\_comisiei\_europene\_ecas

Last update: 2020/08/01 09:14

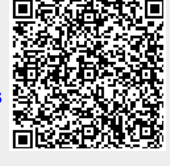